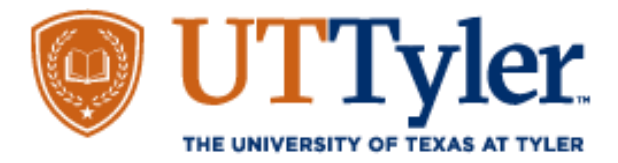

## **Complete the TEXAS Grant Statement of Eligibility**

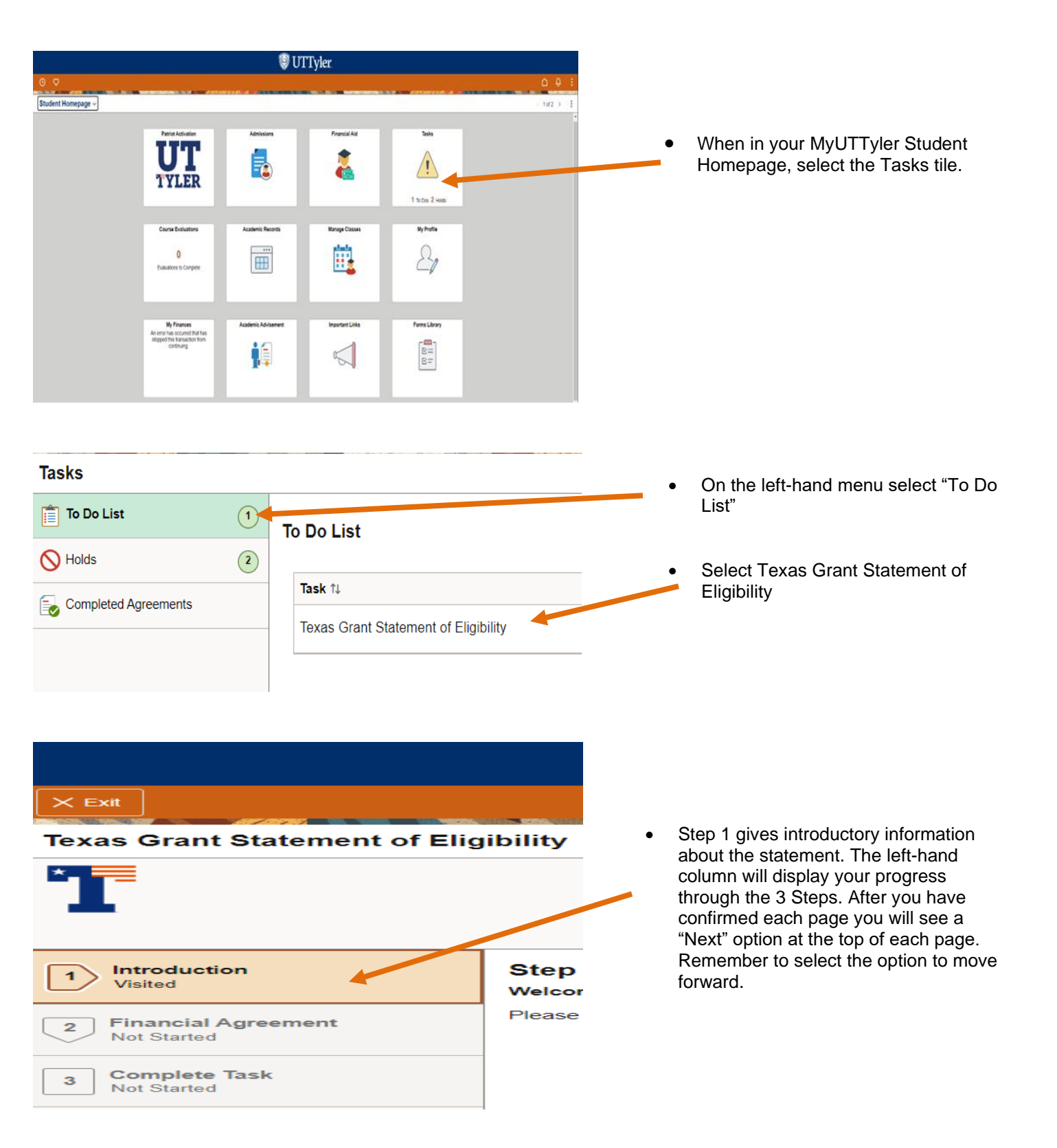

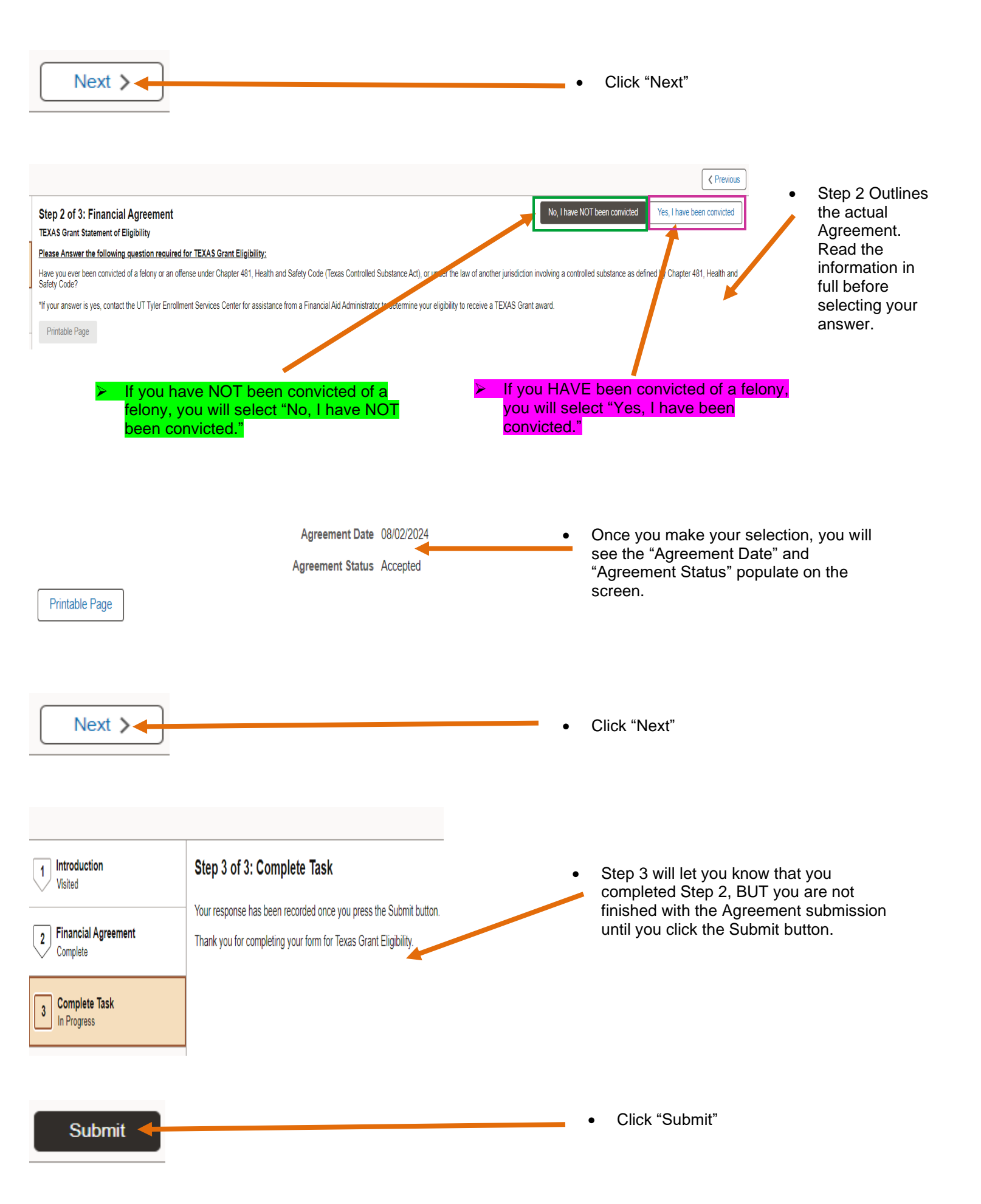

Texas Grant Statement of Eligibility

| 7                                                              |                                                                                                    | Previous |
|----------------------------------------------------------------|----------------------------------------------------------------------------------------------------|----------|
| 1 Introduction<br>Visited                                      | Step 3 of 3: Complete Task                                                                                                    |          |
| 2 Financial Agreement<br>Complete                              | Your response has been recorded once you press the Submit button.<br>Thank you for completing your form for Texas Grant Eligibility. |          |
| 3 Complete Task<br>Complete                                    |                                                                                                    |          |
| Once all the processes are completed correctly, your "Complete |                                                                                                    |          |

• Once you exit you should see that this item is now removed from your To Do List.

Task" screen should look like this.

Office of Financial Aid and Scholarships 903.566.7180 <u>enroll@uttyler.edu</u> www.uttyler.edu/financialaid